## Замеченные опечатки в книге «Программа схемотехнического анализа Micro-Cap 8» Редакция от 29.12.2007 г.

| Стр. | Абз.     | Исправление                                                                                                    |
|------|----------|----------------------------------------------------------------------------------------------------|
| 2    | 7 сверху | Для специалистов, занимающимся разработкой, исследованием и эксплуатацией<br>электронных устройств, будет полезна студентам и подготовленным радиолюбителям.                                                                                                    |
|      |          | для специалистов, занимающихся разработкой, исследованием и эксплуатацией<br>электронных устройств, будет полезна студентам и подготовленным радиолюбителям.                                                                                                    |
| 11   | 2 сверху | <ul> <li>Динамический анализ схемы по постоянному току с отображением на схеме (по выбору) напряжений, токов, мощностей, состояний полупроводниковых приборов при изменении с помощью движковых регуляторов – SLIDERS-величин источников ЭДС, тока, сопротивлений резисторов.</li> <li>Динамический анализ схемы по постоянному току с отображением на схеме (по выбору) напряжений, токов, мощностей, состояний полупроводниковых приборов при изменении с помощью движковых регуляторов.</li> <li>Динамический анализ схемы по постоянному току с отображением на схеме (по выбору) напряжений, токов, мощностей, состояний полупроводниковых приборов при изменении с помощью движковых регуляторов (SLIDERS) величин источников ЭДС, тока, сопротивлений резисторов.</li> </ul> |
| 18   | 4 сверху | <ul> <li>Появилась новая функция последнего значения выражения LASTVALUE (expr,n).</li> <li>↑</li> <li>Появилась новая функция последнего значения выражения</li> </ul>                                                                                                    |
|      |          | LASIVALUE(expr,n).                                                                                                    |
| 20   | 1 сверху | Вставить после первого сверху абзаца:<br>При построении схемы желательно включить отображение текстовых<br>надписей, позиционных обозначений компонентов и номеров узлов (рис. 2.2).<br>Возможно включение координатной сетки и точек подсоединения компонентов.                                                                                                    |
| 25   | 1 сверху | На втором графике – фазочастотная характеристика в диапазоне от 0 до -360 град. с шагом сетки 90.<br>На втором графике – фазочастотная характеристика в диапазоне от 0 до -360 град. с шагом сетки 90 градусов.                                                                                                    |
| 36   | 7 сверху | $R_2 = \overline{Q}_3 \overline{Q}_1 \overline{YZ} \leftarrow R_2 = \overline{Q}_3 \overline{Q}_1 \overline{Y} \overline{Z}$                                                                                                    |
| 46   | 3 сверху | <ul> <li>.ERR — перечень ошибок описания и перечня выводов корпуса.</li> <li>.ERR — перечень ошибок описания и списка выводов корпуса.</li> </ul>                                                                                                    |
| 51   | 7 снизу  | <ul> <li>Schematic to Printed Circuit Board — создает файл таблицы соединений для последующего использования в программах разводки печатных плат Protel, Accel, OrCad, или PCADS.         <ul> <li>↑</li> </ul> </li> <li>Schematic to Printed Circuit Board — создает файл таблицы соединений для последующего использования в программах разводки печатных плат Protel, Accel, OrCad, или PCAD.</li> </ul>                                                                                                    |
| 53   | 1 сверху | В окне Model ← В окне Model (Text)                                                                                                    |
| 54   | 2 сверху | позволяет устанавливать или отменять отображение 5 основных атрибутов всех компонентов схемы.<br>позволяет менять (добавлять, удалять) значения атрибутов компонентов схемы, а также включать/выключать их отображение на экране.                                                                                                    |
| 66   | 4 снизу  | т. е. тех атрибутов, которые заданы в окне задания параметров каждого конкретного компонента).<br>↑<br>т. е. те атрибуты, которые заданы в окне задания параметров каждого конкретного компонента).                                                                                                    |
| 67   | 4 сверху | …нот — транзистор перегрет].<br>↑<br>…НОТ — транзистор перегрет]. Подробнее см. 6.4.                                                                                                    |
|      |          |                                                                                                    |

|     |                         | 2                                                                                                    |
|-----|-------------------------|----------------------------------------------------------------------------------------------------|
| 67  | 6 снизу                 | N устанавливается в диалоговом окне Properties, вызываемом двойным кликом мыши по свободному полю схемы. ↑                                                                                                    |
|     |                         | N устанавливается в диалоговом окне Properties, вызываемом двойным<br>кликом мыши по свободному полю схемы.                                                                                                    |
|     |                         | Отметим лишь, что закладка Main Tool Bar позволяет изменить кнопки,<br>выводимые на панели инструментов для всех заголовков основного меню: File,<br>Edit, Component, Windows, Options, Analysis.                                                                                                    |
| 68  | 1 сверху                | Г Изменить на курсив названия пунктов меню<br>Отметим лишь, что закладка <i>Main Tool Bar</i> позволяет изменить кнопки.                                                                                                    |
|     |                         | выводимые на панели инструментов для всех заголовков основного меню: File, Edit, Component, Windows, Options, Analysis.                                                                                                    |
| 74  | 8 снизу                 | <ul> <li>FFT. Эта закладка позволяет выбрать параметры по умолчанию для функций спектрального анализа: число отсчетов функции, используемых при вычислении быстрого преобразования Фурье, опции автомасштабирования. Установки в этом окне первоначально точно совпадают с параметрами операций спектрального анализа при построении графиков.</li> </ul>                                                             |
|     |                         | <ul> <li>FFT. Эта закладка позволяет выбрать параметры по умолчанию для функций<br/>спектрального анализа: число отсчетов функции (Number of points),<br/>используемых при вычислении быстрого преобразования Фурье, опции<br/>автомасштабирования. Установки в этом окне первоначально точно совпадают<br/>с параметрами операций спектрального анализа при построении графиков<br/>переходных процессов.</li> </ul> |
|     | Табл. 3.2               | Количество значащих цифр до и после десятичной точки в таблицах выходных данных которое удовлетворяют критерию возможности использования функций                                                                                                    |
| 76  | 5 строка                | раздела Performance                                                                                                    |
|     | снизу,<br>2 столбец     | <br>Количество расчетных точек до и после выбранной точки, которое удовлетворяет<br>критерию возможности использования функций раздела Performance.                                                                                                    |
|     | Табл. 3.2               | Заменить значение по умолчанию для R NODE GND:                                                                                                    |
| 77  | 1 строка,<br>4 столбец  | $10^{-12} \leftarrow 10^{12}$                                                                                                    |
|     | Табл 3.2                | При установке флага вариация параметров модели относится только к одному выбранному компоненту, в противном случае ко всем компонентам, имеющим такию модель                                                                                                    |
| 77  | 11 строка,<br>2 столбец | ↑ Вставить «же»                                                                                                    |
|     |                         | При установке флага вариация параметров модели относится только к одному<br>выбранному компоненту, в противном случае ко всем компонентам, имеющим<br>такую же модель.                                                                                                    |
| 80  | 1 снизу                 | При описание — При описании                                                                                                    |
| 92  | 1 сверху                | напряжение источника напряжений  — напряжение источника напряжения                                                                                                    |
| 96  | 2 сверху                | Вставить в конце 2-го абзаца сверху:<br>При описании форматов директив используются те же обозначения, что и при<br>описании форматов моделей (см. 5.1).                                                                                                    |
| 97  | 1 сверху                | Действие этой директивы состоит в том, что <текст1> заменяется <текст2><br>везде за исключением атрибута компонента VALUE и имени параметров моделей.                                                                                                    |
|     |                         | Действие этой директивы состоит в том, что <текст1> заменяется на <текст2> везде за исключением атрибута компонента VALUE и имени параметров моделей.                                                                                                    |
| 101 | 2 сверху                | При указании в задании на моделирование имени какого-либо конкретного компонента, модель которого содержится в библиотечном файле, в ОЗУ загружается не весь файл, а только его часть, относящаяся к данному компоненту.                                                                                                    |
|     |                         | При указании в задании на моделирование имени какого-либо конкретного компонента, модель которого содержится в библиотечном файле, в память загружается не весь файл, а только его часть, относящаяся к данному компоненту.                                                                                                    |

|     | 3          |                                                                                                    |  |
|-----|------------|----------------------------------------------------------------------------------------------------|--|
|     | Табл. 4.4  | Модель вход <mark>а</mark> /выход <mark>а</mark> цифрового устройства                                                                                   |  |
| 103 | 9 строка   | $\uparrow$                                                                                                    |  |
|     | снизу      | Модель вход/выход цифрового устройства                                                                                                    |  |
| 102 | 5          | Эти экспликации следуют сразу же за ключевыми словами DEV и LOT…                                                                                        |  |
| 103 | 5 снизу    |                                                                                                    |  |
|     |            | при этом будет выведено также PYFXTYBT <печатаемого выражения>                                                                                          |  |
| 109 | 1 снизу    | $\uparrow$                                                                                                    |  |
|     |            | при этом будет выведено также значение <печатаемого выражения>                                                                                          |  |
|     |            | Во всех вышеприведенных формулах Т — текущее значение температуры                                                                                       |  |
|     |            | (указывается по директиве . ТЕМР), тоом — номинальная температура, равная по<br>умолчанию 27 С (указывается в окне <i>Global Settings</i> ).            |  |
| 114 | 10 сверху  | ↑ Вставить символ гралуса °                                                                                                    |  |
|     | i i j      | Во всех вышеприведенных формулах Т — текущее значение температуры                                                                                       |  |
|     |            | (указывается по директиве .TEMP); ТNOМ — номинальная температура, равная по                                                                             |  |
| 117 | To5- 5 2   | умолчанию 27 С (указывается в окне Global Settings).                                                                                                    |  |
| 11/ | Табл. 5.2  | Заменить в толовке таблиць «параметр» на «содержание»                                                                                                   |  |
| 119 | Табл. 5.3  | Заменить в толовке таблиць «параметр» на «содержание»                                                                                                   |  |
| 123 | Taoji. 5.2 | Заменить в толовке таолицы «параметр» на «содержание»                                                                                                   |  |
|     |            | безразличен,                                                                                                    |  |
| 120 | 1 снизу    | ↑ Вставить знак абзаца                                                                                                    |  |
|     | _          | Пример: К_3С8                                                                                                    |  |
|     |            | Порядок перечисления имен индуктивностей Lyyy, Lzzz безразличен,                                                                                        |  |
| 124 | 1 CH142V   |                                                                                                    |  |
| 127 | тепизу     | гле $L_{p}$ $L_{s}$ — инлуктивности первичной и вторичной обмоток соответственно                                                                        |  |
|     |            | Таблица для передаточной функции указывается в поле атрибута FREQ под                                                                                   |  |
|     | 2 сверху   | именем символьной переменной, которая должна быть определена триплетами                                                                                 |  |
|     |            | значении посредством директивы .DEFINE (на поле схемы или в текстовой области)                                                                          |  |
| 148 |            | $\uparrow$                                                                                                    |  |
|     |            | Таблица для передаточной функции указывается в поле атрибута <i>FREQ</i> .                                                                              |  |
|     |            | Возможно ее задание в поле указанного атрибута и именем символьной                                                                                      |  |
|     |            | переменной, которая должна оыть определена триплетами значений посредством<br>лирективы DEFINE (на попе схемы или в текстовой области)                  |  |
|     |            | Величина параметров VON и VOFF игнорируются, важно лишь их                                                                                              |  |
|     | 3 сверху   | соотношение. При VON <voff td="" ключа="" резким<="" сопротивление="" увеличивается=""></voff>                                                          |  |
|     |            | скачком от RON до ROFF при прохождении управляющим сигналом значения                                                                                    |  |
|     |            | управляющим сигналом значения VT-VH. При задании VON>VOFF сопротивление                                                                                 |  |
|     |            | ключа уменьшается резким скачком от ROFF до RON при прохождении                                                                                         |  |
|     |            | управляющим сигналом значения VT+VH и увеличивается резким скачком от RON                                                                               |  |
| 154 |            | до коге при прохождении управляющим сигналом значения v1−v11.<br>↑                                                                                      |  |
| 101 |            | VON и VOFF игнорируются, принимается во внимание соотношение между                                                                                      |  |
|     |            | RON и ROFF. При RON>ROFF сопротивление ключа увеличивается резким                                                                                       |  |
|     |            | скачком от ROFF до RON при прохождении управляющим сигналом значения                                                                                    |  |
|     |            | управляющим сигналом значения VT-VH. При задании RON<br>ROFF при прохождении vnpaвляющим сигналом значения VT-VH. При задании RON<br>ROFF сопротивление |  |
|     |            | ключа уменьшается резким скачком от ROFF до RON при прохождении                                                                                         |  |
|     |            | управляющим сигналом значения VT+VH и увеличивается резким скачком от RON                                                                               |  |
|     |            | до когг при прохождении управляющим сигналом значения VI-VH.<br>< <u>Входное выражение</u> , записываемое в позиции атрибута <b>INPEYPR</b>             |  |
|     |            | представляет собой типовое логическое выражение, определяющее условие                                                                                   |  |
|     | 1 сверху   | возникновения события, например V(IN)>=3.4.                                                                                                    |  |
| 159 |            |                                                                                                    |  |
|     |            | <Входное выражение>, записываемое в позиции атрибута INPUTEXPR<br>представляет собой типовое полицеское выражение опродолжится уставия.                 |  |
|     |            | возникновения события, например V(IN)>=3.4.                                                                                                    |  |

| 159 | 6 сверху  | …и время начала последнего события ( <i>last event time</i> ).<br>↑                                                                                                    |
|-----|-----------|----------------------------------------------------------------------------------------------------|
|     |           | и времени начала последнего события (last event time).                                                                                                    |
| 160 | 1 снизу   | Вставить перед <ul> <li>Закройте Component Editor с сохранением сделанных изменений.</li> </ul>                                                                                                    |
| 160 | 1 снизу   | Вставить после:<br>В следующих пунктах описывается постановка в схему и использование созданной макромодели.                                                                                                    |
| 163 | 1 снизу   | <ul> <li>в ответ на манипуляции пользователя со схемой посредством кликов мыши и<br/>поступление управляющих сигналов.</li></ul>                                                                                                    |
| 164 | 14 сверху | <ul> <li>Атрибут <i>COLOR</i> &lt;цвет свечения&gt;, &lt;напряжение включения&gt;, &lt;ток свечения&gt;</li> <li>Атрибут <i>HIGH</i> &lt;максимальное величина&gt;</li> <li>Пример:</li> <li>Red,1.7,0.015         <ul> <li>Атрибут <i>COLOR</i> &lt;цвет свечения&gt;, &lt;напряжение включения&gt;, &lt;ток свечения&gt;</li> <li>Атрибут <i>COLOR</i> &lt;цвет свечения&gt;, &lt;напряжение включения&gt;, &lt;ток свечения&gt;</li> <li>Пример:</li> <li>Red,1.7,0.015</li> <li>Атрибут <i>HIGH</i> &lt;максимальное величина&gt;</li> </ul> </li> </ul> |
| 164 | 7 снизу   | Реально они моделируются электрической моделью обычного диода, прямое падение напряжения на котором и прямой ток свечения определяются параметрами <i>&lt;напряжение включения&gt;</i> и <i>&lt;ток свечения&gt;</i> . ↑<br>• При проведении анализа они заменяются электрической моделью обычного диода, прямое падение напряжения на котором и прямой ток свечения определяются параметрами <i>&lt;напряжение включения&gt;</i> и <i>&lt;ток свечения&gt;</i> .                                                                                            |
| 167 | 2 сверху  | Например, при входном напряжении 8000В, атрибут SCALE приведет к<br>показанию стрелки вольтметра на цифре 8 при верхнем пределе шкалы 10 и<br>нижнем 0 (LOW=0 и HIGH=10).<br>Например, при входном напряжении 8000В, атрибут SCALE, равный к,<br>приведет к показанию стрелки вольтметра на цифре 8 при верхнем пределе<br>шкалы 10 и нижнем 0 (LOW=0 и HIGH=10).                                                                                                    |
| 168 | 15 снизу  | Цифровой сигнальный ключ (Digital switch)<br>↑                                                                                                    |
| 169 | 15 сверху | <ul> <li>6.7.6. цифровой сигнальный ключ (Апітаted Digital switch)</li> <li>Цифровой индикатор «светится», когда цифровой сигнал на его входе равен «1», в противном случае он не «зажигается».</li> <li>↑</li> <li>Цифровой индикатор светится заданным цветом (по умолчанию красным), когда цифровой сигнал на его входе равен «1», в противном случае он не светится.</li> </ul>                                                                                                    |
| 169 | 3 сверху  | Цифровой индикатор (LED)<br>↑<br>5.7.9. Цифровой индикатор (Animated Digital LED)                                                                                                    |
| 169 | 15 снизу  | Семисегментный индикатор (Animated Digital EED)                                                                                                    |
| 175 | 2 сверху  | Расчет может быть остановлен в любой момент нажатием на пиктограмму ш<br>или клавишу <i>Esc</i> . Последовательные нажатия на пиктограмму ш прерывают и<br>затем продолжают моделирование.<br>↑<br>Расчет может быть остановлен в любой момент нажатием на пиктограмму ш<br>или клавишу <i>Esc</i> . Последовательные нажатия на пиктограмму ш прерывают и                                                                                                    |

|     |          | затем продолжают моделирование.                                                                                                    |
|-----|----------|----------------------------------------------------------------------------------------------------|
| 182 | 7 снизу  | Watch (CTRL+W) — приводит к открыванию окна Watch, где можно определить выражения для переменных, выводимых в этом окне при нажатой кнопке<br>кнопке<br>↑, при задании точек останова или анимации.                                                                                                    |
|     |          | <i>Watch</i> ( <i>CTRL+W</i> ) — приводит к открыванию окна <i>Watch</i> , где можно определить выражения для переменных, выводимых в этом окне при нажатой кнопке <u>P</u> .                                                                                                    |
|     |          | Точки разрыва представляют собой булевы выражения, которые переводят                                                                                                    |
| 100 | 6        | программу в режим расчета одной точки на каждый запуск при нажатии ши так,<br>чтобы можно было наблюдать значения заданных переменных и выражений.                                                                                                    |
| 182 | о снизу  | Точки разрыва представляют собой булевы выражения, которые переводят                                                                                                    |
|     |          | программу в режим расчета одной точки на каждый запуск при нажатии                                                                                                    |
|     |          | ( <i>CTRL+Space</i> ) так, чтобы при нажатой кнопке <b>Н</b> можно было наблюдать значения заданных переменных и выражений.                                                                                                    |
| 183 | 6 сверху | $1024=2^3 \leftarrow 8=2^3$                                                                                                    |
| 190 | 8 сверху | К входу схемы должен быть подключен источник синусоидального SIN или импульсного сигнала PULSE или источник сигнала SPICE-формата (V или I). Источники SIN или PULSE в данном режиме (AC) задают место подключения гармонического возмущения с единичной амплитудой, нулевой начальной фазой и меняющейся частотой. При подключении независимых источников напряжения V или тока I в формате SPICE при частотном AC анализе используются заданные значения амплитуды и фазы (поля атрибута VALUE: AC magnitude и AC phase).                                                          |
|     |          | К входу схемы должен быть подключен источник синусоидального (Sine Source) или импульсного сигнала (Pulse Source) или источник сигнала SPICE-<br>формата (Voltage Source, Current Source). Источники Sine Source или Pulse Source в данном режиме (AC) задают место подключения гармонического возмущения с единичной амплитудой, нулевой начальной фазой и меняющейся частотой. При подключении независимых источников напряжения или тока в формате SPICE при частотном AC анализе используются заданные значения амплитуды и фазы (поля атрибута VALUE: AC magnitude и AC phase). |
| 190 | 1 снизу  | параметры задания на моделирование, результаты частотного анализа<br>которого представлены на рис. 6.8.<br>параметры задания на моделирование и результаты частотного анализа<br>которого представлены на рис. 6.8.                                                                                                    |
| 191 | 2 сверху | В этом окне, показанном на рис. 6.8, имеются следующие разделы:<br>↑<br>В этом окне, показанном на рис. 6.7, имеются спедующие разделы:                                                                                                    |
| 199 | 1 сверху | Watch (CTRL+W) — приводит к открыванию окна Watch, где можно<br>определить выражения для переменных, выводимых в этом окне при нажатой<br>кнопке P, при задании точек останова и анимации.<br>↑<br>Watch (CTRL+W) — приводит к открыванию окна Watch, где можно<br>определить выражения для переменных, выводимых в этом окне при нажатой<br>кнопке P.                                                                                                    |
| 199 | 3 снизу  | Таблицы численного вывода сохраняются в текстовом файле <имя<br>схемы>.anon и могут быть выведены в окне <i>Numeric Output</i> , которое доступно из<br>меню <i>AC</i> анализа или по нажатии клавиши <i>F5</i> или кнопки Ш.<br>↑<br>Таблицы численного вывода сохраняются в текстовом файле <имя                                                                                                    |
|     |          | схемы>.апо и могут оыть выведены в окне <i>ivumeric Output</i> , которое доступно из меню AC анализа или по нажатию клавиши <b>F5</b> или кнопки                                                                                                    |

|     |                      | Точки разрыва представляют собой булевы выражения, которые переводят                                                                                                    |
|-----|----------------------|----------------------------------------------------------------------------------------------------|
|     |                      | программу в режим расчета одной точки на каждый запуск при нажатии<br>так, чтобы можно было наблюдать значения заданных переменных и выражений.                                                            |
| 199 | 2 сверху             | Гочки разрыва представляют собой булевы выражения, которые переводят                                                                                                    |
|     |                      | программу в режим расчета одной точки на каждый запуск при нажатии 🛄 или                                                                                                    |
|     |                      | Ctrl+Space, так чтобы можно было при нажатой кнопке 🖭 наблюдать значения заданных переменных и выражений.                                                                                                  |
| 200 | 2 аннич              | Входной шум рассчитывается относительно одного из источников сигналов, который выбирается в меню поля <i>Noise input</i> окна <i>AC Analysis.</i>                                                          |
| 200 | 2 снизу              | Входной шум рассчитывается относительно одного из источников сигналов, который выбирается из раскрывающегося списка Noise input окна AC Analysis Limits.                                                   |
|     |                      | При этом для построения графика его спектральной плотности, зависящего от<br>частоты, в графе Y expressions указывается переменная ONOISE.                                                                 |
| 200 | 2 снизу              |                                                                                                    |
|     |                      | При этом для построения графика его спектральной плотности, зависящей от<br>частоты, в графе Y expressions указывается переменная ONOISE.                                                                  |
|     |                      | При этом для построения графика его спектральной плотности, зависящего от                                                                                                    |
| 200 | 2 011421             | частоты, в графе Y expressions также указывается переменная INOISE.  ↑                                                                                                    |
| 200 | 2 снизу              | Гри этом для построения графика его спектральной плотности, зависящей от                                                                                                    |
|     |                      | частоты, в графе Y expressions также указывается переменная INOISE.                                                                                                    |
|     |                      | PD(R1) — мощность, рассеиваемая в резисторе R1;                                                                                                    |
|     |                      | PS(CT) — мощность, запасаемая в конденсаторе СТ,<br>PS(D1) — мощность, запасаемая в диоде D1.                                                                                                    |
|     |                      | РD(D1) — мощность, рассеиваемая в диоде D1;                                                                                                    |
|     |                      | PG(V1) — мощность, генерируемая источником V1;                                                                                                    |
|     |                      | PGT — полная генерируемая мощность;                                                                                                    |
|     |                      | PST — полная запасаемая мощность;                                                                                                    |
| 201 | В конце,<br>в начале | PDT — полная рассеиваемая мощность.                                                                                                    |
| 202 |                      |                                                                                                    |
| 202 | D Hu hujie           | PD(R1) — модуль комплексной мощности, рассеиваемой в резисторе R1;                                                                                                    |
|     |                      | PS(C1) — модуль комплексной мощности, запасаемой в конденсаторе C1;                                                                                                    |
|     |                      | РЗ(D1) — модуль комплексной мощности, запасаемой в диоде D1,<br>PD(D1) — модуль комплексной мошности, рассеиваемой в диоде D1.                                                                             |
|     |                      | PG(V1) — модуль комплексной мощности, генерируемой источником V1;                                                                                                    |
|     |                      | PGT — модуль комплексной полной генерируемой мощности;                                                                                                    |
|     |                      | PST — модуль комплексной полной запасаемой мощности;                                                                                                    |
|     |                      | PDT — модуль комплекснои полнои рассеиваемои мощности.                                                                                                    |
|     |                      | Плоские характеристики при анализе режекторных фильтров<br>↑                                                                                                    |
| 203 | 2 снизу              |                                                                                                    |
|     |                      | фильтров                                                                                                    |
|     | 1 снизу              | Такой результат получается, если шаг по частоте слишком велик, что приводит в процессе изменения частоты к пропуску сравнительно узкой области подавления.                                                 |
| 203 |                      | $\uparrow$                                                                                                    |
|     |                      | Такой результат получается, если шаг по частоте слишком велик, что приводит в процессе изменения частоты к пропуску сравнительно узкой области подавления (пропуску сравнительно узкой области подавления) |
|     |                      | (пропускания).<br>Обычно такое происходит, когда анализируемый диалазон частот намного (на                                                                                                    |
|     |                      | несколько порядков) превышает протяженность области подавления.                                                                                                    |
| 203 | 1 снизу              | $\uparrow$                                                                                                    |
|     |                      | Обычно такое происходит, когда анализируемый диапазон частот намного (на                                                                                                    |
|     |                      | несколько порядков) превышает протяженность области подавления                                                                                                    |
|     |                      | (пропускания).                                                                                                    |

| 203,<br>204 | 1 снизу,<br>1 сверху | Для того, чтобы избавиться от подобных ложных результатов, необходимо либо приблизить начальную частоту анализа (Fmin) ближе к предполагаемой области подавления, или использовать фиксированный шаг расчета. Во втором случае величина шага обязана быть меньше ширины области подавления. Это достигается либо увеличением параметра Number of Points, либо сужением частотного диапазона, посередине которого должна располагаться область подавления. ↑<br>Для того, чтобы избавиться от подобных ложных результатов, необходимо либо приблизить начальную частоту анализа (Fmin) ближе к предполагаемой области, либо использовать фиксированный шаг расчета. Во втором случае величина шага обязана быть меньше ширины области подавления. ↑<br>Для того, чтобы избавиться от подобных ложных результатов, необходимо либо приблизить начальную частоту анализа (Fmin) ближе к предполагаемой области, либо использовать фиксированный шаг расчета. Во втором случае величина шага обязана быть меньше ширины области подавления (пропускания). Это достигается либо увеличением параметра Number of Points, либо сужением частотного диапазона, посередине которого должна располагаться область избирательности фильтра. |
|-------------|----------------------|----------------------------------------------------------------------------------------------------|
| 204         | 5 сверху             | При расчете режима <i>DC</i> -программа закорачивает индуктивности,<br>исключает из схемы конденсаторы и затем рассчитывает режим по<br>постоянному току при нескольких значениях входных сигналов.<br>↑<br>При расчете режима <i>DC</i> программа закорачивает индуктивности,<br>исключает из схемы конденсаторы и затем рассчитывает режим по<br>постоянному току при нескольких значениях входных сигналов.                                                                                                    |
| 204         | 6 сверху             | После перехода в режим DC, программа MC-8 проверяет правильность построения схемы.                                                                                                    |
| 206         | 7 сверху             | $exp(ln(end/start)/10) \leftarrow exp(ln(end/start)/10) = (end/start)^{1/10}$                                                                                                    |
| 206         | 10 сверху            | Name. Это поле указывает имя варьируемой переменной VVariable 1.           ↑           Name. Это поле указывает имя варьируемой переменной Variable 1.                                                                                                    |
| 207         | 4 сверху             | Если параметр Step (шаг) опущен, то по умолчанию он принимается равным high–<br>low в линейном и 1.0 в логарифмическом режимах изменения. ←<br>←Если параметр Step (шаг) опущен, то по умолчанию он принимается равным<br>(high–low) и в линейном и в логарифмическом режимах изменения.                                                                                                    |
| 207         | 7 сверху             | По умолчанию устанавливается равным 51 — По умолчанию устанавливается равным 11                                                                                                    |
| 210         | 5 сверху             | Точки разрыва представляют собой булевы выражения, которые переводят<br>программу в режим расчета одной точки на каждый запуск при нажатии ш так,<br>чтобы можно было наблюдать значения заданных переменных и выражений.<br>↑<br>Точки разрыва представляют собой булевы выражения, которые переводят<br>программу в режим расчета одной точки на каждый запуск при нажатии ш так,<br>чтобы при нажатой кнопке можно было наблюдать значения заданных<br>переменных и выражений.                                                                                                    |
| 212         | 2, 3<br>сверху       | Абзацы, начинающиеся с номера <i>1., 2.</i> относятся соответственно к рисункам 6.12, а; 6.12, б, а не к способам изменения номиналов. В исходном варианте эти абзацы располагались на поле схемы в качестве комментариев.                                                                                                    |
| 213         | 4 сверху             | Особенности использования кнопок отображения режима по постоянному<br>току в Transient и АС-анализе ← Особенности использования кнопок<br>отображения режима по постоянному току в Transient, АС и DC анализе                                                                                                    |
| 214         | В начале             | При описании кнопок управления показом информации в тексте должно<br>быть слово «показ»:<br>• ➡ — показ номеров узлов;<br>• ➡ — показ напряжений аналоговых узлов или логических состояний<br>цифровых узлов;                                                                                                    |

|     |          | • = показ токов ветвей;                                                                                                    |
|-----|----------|----------------------------------------------------------------------------------------------------|
|     |          | • 📥 — показ мощностей, рассеиваемых в ветвях;                                                                                                    |
|     |          | <ul> <li> — показ состояний p-n переходов: LIN — линейный режим, ON — переход<br/>открыт, OFF— переход закрыт, SAT — находится в режиме насыщения, HOT;</li> </ul> |
|     |          | независимые источники Pulse, Sine, или Voltage Source и Current Source                                                                                             |
| 225 | 4 сверху | синусоидальной формы — независимые источники Sine, или Voltage Source и Current Source синусоидальной формы                                                        |
|     |          | Эта усеченная синусоида и будет выведена на соответствующем графике для                                                                                            |
| 226 | 3 cBenxy | выходного сигнала (см. рис. 6.16). ↑                                                                                                    |
| 220 | 5 enepry | Эта часть сигнала в виде одного периода искаженной синусоиды и будет выведена на соответствующем графике для выходного сигнала (см. рис. 6.16).                    |
|     |          | Пункт Stepping содержится в меню режимов соответствующего вида анализа.                                                                                            |
|     |          | Закладка этого меню появляется в верхней строке главного окна программы МС8 с именем, соответствующим названию проводимого анализа (см. рис. 6.5, 6.9, 6.11        |
|     |          | для Transient, AC и DC анализа соответственно). Кроме того, закладка Stepping                                                                                      |
|     |          | присутствует в окне Analysis Limits для режима анализа переходных процессов, малосигнального анализа и анализа по постоянному току. Быстрый вызов                  |
| 228 | 4 сверху | многовариантного анализа осуществляется клавишей <i>F11</i> или пиктограммой                                                                                       |
| _   |          | Пункт <b>Stepping</b> содержится в меню режимов соответствующего вида анализа                                                                                      |
|     |          | (см. рис. 6.5, 6.9, 6.11 для <i>Transient, АС и DC</i> анализа соответственно). Кроме того,                                                                        |
|     |          | закладка Stepping присутствует в окне Analysis Limits для режима анализа переходных процессов, малосигнального анализа и анализа по постоянному току.              |
|     |          | Быстрый вызов многовариантного анализа осуществляется клавишей <i>F11</i> или                                                                                      |
|     |          | пиктограммой 📶 на панели инструментов.                                                                                                    |
| 239 | 2 сверху | …определяемого параметром модели-величиной допуска…<br>↑                                                                                                    |
|     |          | определяемого параметром модели — величиной допуска<br>Рис. 7.4. Распределение Гаусса для номинального сопротивления резистора                                     |
| 239 | 3 снизу  | ↑                                                                                                    |
| 244 | 2        | Рис. 7.4. Распределение Гаусса для сопротивления резистора с 10%-ым разбросом<br>Это же окно открывается и при выполнения команды — Это же окно открывается        |
| 244 | 3 сверху | и при выполнении команды                                                                                                    |
|     |          | то относительно составляющей на частоте первой гармоники, равной 1/I max в<br>анапизе переходных процессов.                                                        |
| 254 | 1 cpenyu | $\uparrow$                                                                                                    |
| 234 | т сверху | то относительно составляющей на частоте первой гармоники, равной <i>1/(Upper</i>                                                                                   |
|     |          | ттте Limit – Lower Time Limit) в анализе переходных процессов (установки закладки <b>FFT</b> ).                                                                    |
|     |          | то относительно составляющей на частоте первой гармоники, равной 1/Tmax.                                                                                           |
| 254 | 13 снизу | то относительно составляющей на частоте первой гармоники, равной 1/(Upper                                                                                          |
|     |          | <i>Time Limit – Lower Time Limit)</i> в анализе переходных процессов (установки заклалки <i>FET</i> )                                                              |
|     |          | Таким образом, основную частоту фактически задает поле <i>Time Range</i> окна                                                                                      |
|     |          | Analysis Limits.                                                                                                    |
| 257 | 6 снизу  |                                                                                                    |
|     |          | Analysis Limits (оно по умолчанию дублируется в установках Upper Time Limit u                                                                                      |
|     |          | Координаты точек и расстояние между ними могут быть также указаны в                                                                                                |
|     |          | режиме двух электронных курсоров Cursor Mode:                                                                                                    |
| 267 | 4 снизу  | Координаты точек и расстояние между ними могут быть также указаны в                                                                                                |
|     | -        | режиме двух электронных курсоров Cursor Mode с помощью следующих команд меню Scope:                                                                                |
| 276 | 2.4      |                                                                                                    |
| 276 | 3,4      | • <b>Upper Lime Limit.</b> Указывает конечное значение временного интервала,                                                                                       |

|     | сверху    | используемого при вычислении функций на основе быстрого преобразования<br>Фурье (FFT).<br>• Lower Time Limit Указывает начальное значение временного интервала                                   |
|-----|-----------|----------------------------------------------------------------------------------------------------|
|     |           | используемого при вычислении FFT функций.<br>↑                                                                                                    |
|     |           | • Upper Time Limit. Указывает конечное значение временного интервала, используемого при вычислении функций на основе быстрого преобразования                                                     |
|     |           | Фурье (FFT). По умолчанию устанавливается ТМАХ.<br>• Lower Time Limit. Указывает начальное значение временного интервала,                                                                        |
|     |           | используемого при вычислении FFT функций. По умолчанию устанавливается<br>TMIN.                                                                                                    |
| 278 | 4 снизу   | Выоранная функция применяется к зависимости, которую задают из списка<br>Expression.<br>↑                                                                                                    |
|     |           | Выбранная функция применяется к зависимости, которую задают в списке <b>Expression</b> .                                                                                                    |
| 280 | 1 cpenyy  | Цель такого замедления вывода результатов — достижение наглядности изменения состояния схемы и результатов расчета.<br>↑                                                                         |
| 207 | теверху   | Цель такого замедления вывода результатов — достижение наглядности показа изменения состояния схемы и результатов расчета.                                                                       |
|     |           | Эта секция закладки <b>Design</b> показывает численные значения полюсов, нулей (соответственно корней знаменателя и числителя полиномиальной                                                     |
| 300 | 6 сверху  | характеристики) и добротности Qs.                                                                                                    |
|     |           | (соответственно корней знаменателя и числителя полиномиальной характеристики) и добротности Q0.                                                                                                  |
|     |           | • Также этот диапазон можно определить как область частот, в которой коэффициент передачи фильтра больше чем passband gain плюс-минус за                                                         |
| 313 | 5 сверху  | вычетом <i>ослабления:</i>                                                                                                    |
|     |           | <ul> <li>Также этот диапазон можно определить как область частот, в которои<br/>коэффициент передачи фильтра больше чем passband gain плюс-минус<br/>пульсации за вычетом ослабления:</li> </ul> |
|     |           | Батерворта (Butterworth) $F(U) = \frac{1}{U^2 + U}$ .                                                                                                    |
| 216 | 5 0000000 | $\uparrow \qquad \qquad \qquad \qquad \qquad \qquad \qquad \qquad \qquad \qquad \qquad \qquad \qquad \qquad \qquad \qquad \qquad \qquad \qquad$                                                  |
| 310 | э сверху  | Батерворта (Butterworth) $F(U) = \frac{l}{Q_0} = \frac{l}{Q_0}$                                                                                                    |
|     |           | $U^2 + \frac{U}{Q_0} + 1$ , $20 \sqrt{2}$ .                                                                                                    |
|     |           | <b>Options.</b> В этой закладке выбирается точность и способ представления используемых пассивных компонентов, графики для построения при нажатии <b>Bode</b> ,                                  |
| 210 | 2         | сохранение синтезированного фильтра в виде макромодели или схемы, перенос результатов синтеза в текущую схему или создание новой.                                                                |
| 518 | 2 сверху  | Оptions. В этой закладке выбирается точность и способ представления                                                                                                    |
|     |           | панели <b>Bode</b> , сохранение синтезированного фильтра в виде макромодели или<br>схемы, перенос результатов синтеза в текущую схему или создание новой.                                        |
|     |           | Poles and Zeros. Эта секция показывает численные значения полюсов и добротности Qs выбранной полиномиальной аппроксимации.                                                                       |
| 318 | 1 снизу   | Poles and Zeros. Эта секция показывает численные значения полюсов и добротности Q0 выбранной полиномиальной аппроксимации.                                                                       |
|     |           |                                                                                                    |
| 319 | 2 сверху  | Реальный фильтр, изготовленный из реальных компонентов, может вести себя по-другому                                                                                                    |

|     |                                      | ↑<br>Реальный фильтр, изготовленный из реальных компонентов, может вести<br>себя по-другому.                                                                                                    |
|-----|--------------------------------------|----------------------------------------------------------------------------------------------------|
| 320 | 1 сверху                             | Секция позволяет указать единственный номинал резисторов, который может использоваться при синтезе пассивных фильтров.                                                                                                    |
| 322 | Табл.<br>10.1,<br>2 строка           | Результат слияния показывается в текущем файле данных, который сохраняется на диске только по запросу пользователя (Save, Save As, выгрузка файла)<br>↑<br>Результат слияния показывается в текущем файле данных, который сохраняется на диске только по запросу пользователя (по командам Save, Save As или при выгрузке файла)                                                                                                    |
| 324 | Оконч.<br>табл.<br>10.1,<br>1 строка | Меню View содержит команды просмотра содержания окон характеристик<br>текущего компонента библиотеки и выбор другого компонента из библиотеки<br>↑<br>Меню View содержит команды просмотра содержания окон характеристик<br>текущего компонента библиотеки и выбора другого компонента из библиотеки                                                                                                    |
| 324 | Оконч.<br>табл.<br>10.1,<br>2 строка | Для этого в списке предварительно мышью выбирается один или более<br>компонентов в списке<br>↑<br>Для этого предварительно мышью выбирается один или более компонентов в<br>списке                                                                                                    |
| 326 | 3 снизу                              | Повторим ввод ранее введенных координат для режима насыщения (см. окно графика 1):<br>↑<br>Из графиков для режима насыщения, взятых из справочных данных, введем следующие координаты экспериментальных точек:                                                                                                    |
| 332 | 12 сверху                            | <ul> <li>L1 L2 L3Атрибут COUPLING: &lt;значение коэффициента связи&gt;.</li> <li>↑</li> <li>L1 L2 L3</li> <li>Атрибут COUPLING: &lt;значение коэффициента связи&gt;.</li> </ul>                                                                                                    |
| 342 | 7 сверху                             | $VT = \frac{k \cdot T}{q} = \frac{1.38E - 23 \cdot T}{1.602E - 19}  \leftarrow  VT = \frac{k \cdot T}{q} = \frac{1.38 \cdot 10^{-23} \cdot T}{1.602 \cdot 10^{-19}}$                                                                                                    |
| 357 | 3 сверху                             | $VT = \frac{k \cdot T}{q} = \frac{1.38E - 23 \cdot T}{1.602E - 19}  \leftarrow  VT = \frac{k \cdot T}{q} = \frac{1.38 \cdot 10^{-23} \cdot T}{1.602 \cdot 10^{-19}}$                                                                                                    |
| 360 | 8 сверху                             | <ul> <li>ATpибут VALUE: [M=<mval>]+[L=<length>]<br/>[W=<width>] [AD=<drainarea>] [AS=<sourcearea>]+<br/>+[PD=<drainperiphery>] [PS=<sourceperiphery>]+<br/>+[NRD=<drainsquares>] [NRS=<sourcesquares>]+<br/>+[NRG=<gatesquares>] [NRB=<bulksquares>]+<br/>+[OFF] [IC=<vds>[,vgs[,vbs]]]<br/>↑</vds></bulksquares></gatesquares></sourcesquares></drainsquares></sourceperiphery></drainperiphery></sourcearea></drainarea></width></length></mval></li> <li>ATpибут VALUE: [M=<mval>] [L=<length>]<br/>+[W=<width>] [AD=<drainarea>] [AS=<sourcearea>]<br/>+[PD=<drainperiphery>] [PS=<sourceperiphery>]<br/>+[NRD=<drainsquares>] [NRS=<sourcesquares>]<br/>+[NRG=<gatesquares>] [NRB=<bulksquares>]</bulksquares></gatesquares></sourcesquares></drainsquares></sourceperiphery></drainperiphery></sourcearea></drainarea></width></length></mval></li> </ul> |
|     |                                      | +[OFF] [IC= <vds>[,vgs[,vbs]]]<br/>Плюс «+» ставится в начале новой строки SPICE-текста, является<br/>признаком принадлежности к данному атрибуту (модельной директиве)<br/>при переносе из-за неумещения на следующую строку.</vds>                                                                                                    |
| 379 | 2 снизу                              | Примеры — Пример                                                                                                    |
| 392 | 3 сверху                             | Модуль цифрового моделирования программы MicroCap-8 полностью интегрирован и синхронизирован во времени с модулем аналогового                                                                                                    |

|     |                                      | моделированиямулятором.<br>↑                                                                                                    |
|-----|--------------------------------------|----------------------------------------------------------------------------------------------------|
|     |                                      | Модуль цифрового моделирования программы MicroCap-8 полностью интегрирован и синхронизирован во времени с модулем аналогового моделирования.                                                                                                    |
| 393 | 4 сверху                             | Логические уровни соответствуют определенному диапазону напряжений, определенному в разделе интерфейса (I/O) модели цифрового компонента. ↑<br>Логические уровни соответствуют диапазону напряжений, определенному в                                                                                                    |
| 393 | 7, 8<br>сверху                       | <ul> <li>1).Если логические уровни всех выходов одинаковые, тогда цифровое состояние объединенного узла соответствует общему логическому уровню и максимальной нагрузочной способности (нагрузочной способности самого мощного из объединенных выходов);</li> <li>2).Если логические уровни объединяемых выходов неодинаковы, тогда:</li> <li>↑</li> <li>1) Если логические уровни всех выходов одинаковые, тогда цифровое состояние объединенных выходов);</li> <li>2).Если логические уровни всех выходов одинаковые, тогда цифровое состояние объединенного узла соответствует общему логическому уровню и максимальной нагрузочной способности (нагрузочной способности самого мощного из объединенных выходов);</li> <li>2) Если логические уровни объединяемых выходов неодинаковы, тогда:</li> </ul> |
| 397 | 6 снизу                              | Таким образом, программы анализа две вышеприведенные директивы<br>эквивалентны.<br>↑<br>Таким образом, для программы анализа две вышеприведенные директивы<br>эквивалентны.                                                                                                    |
| 398 | 4 сверху                             | Во время выполнения анализа, одна из этих задержек, в зависимости от перехода добавляется к временной модели, когда происходит событие (смена состояний).<br>↑<br>Во время выполнения анализа, одна из этих задержек, в зависимости от перехода добавляется к задержке временной модели, когда происходит событие (смена состояний).                                                                                                    |
| 398 | 1 снизу                              | Опция учета инерционности (Inertial cancellation) может быть<br>установлена/сброшена в диалоговом окне <i>Preferences</i> .<br>↑<br>Опция учета инерционности (Inertial cancellation) может быть<br>установлена/сброшена в диалоговом окне <i>Preferences</i> . По умолчанию флажок<br>учета инерционности (Inertial cancellation) установлен.                                                                                                    |
| 399 | Табл. 1.3<br>1 строка                | Set MNTYMXDLY=DIGMNTYMX<br>↑<br>MNTYMXDLY устанавливается равным параметру DIGMNTYMX окна Global<br>Settings                                                                                                    |
| 402 | Табл.<br>13.4<br>Головка<br>1 столб. | Уровень<br>↑<br>Уровень<br>IO_LEVEL                                                                                                    |
| 406 | 4 снизу                              | <ul> <li>IN1 IN2INN ENABLE OUT;</li> <li>↑</li> <li>IN1 IN2INN ENABLE OUT;</li> <li>Здесь перечислены имена узлов N входов вентиля, входа разрешения работы (ENABLE), выхода вентиля (OUT).</li> </ul>                                                                                                    |
| 406 | 2 снизу                              | РRESETBAR CLEARBAR CLOCK D Q QB ↑ PRESETBAR CLEARBAR CLOCK D Q QB Здесь перечислены имена узлов асинхронной предустановки (PRESETBAR) и сброса (CLEARBAR), тактового входа (CLOCK), информационного входа D, прямого (Q) и инверсного (QB) выходов.                                                                                                    |
| 407 | 8 сверху                             | [IO_LEVEL=< селектор подсхемы интерфейса >] — выбирает одну из 4-х интерфейсных схем,                                                                                                    |

|     |                | интерфейсных схем (табл. 13.4),                                                                                                    |
|-----|----------------|----------------------------------------------------------------------------------------------------|
| 407 | 1 снизу        | Модель вход-выход (I/O MODEL), модели АТОО и DTOA интерфейсов , N-<br>компонента и О-компонента<br>↑<br>Модель вход-выход (I/O MODEL), модели АТОО и DTOA интерфейсов, модели N-<br>компонента и О-компонента                                                                                                    |
| 410 | 7 снизу        | Поставить точку в конце абзаца.<br>…а доступны только через SPICE-подсхемы<br>↑<br>а доступны только через SPICE-подсхемы.                                                                                                    |
| 413 | 1 снизу        | Оба типа триггеров с динамическим синхровходом имеют статические<br>асинхронные входы установки (setbar) и сброса (clearbar), имеющие активный<br>низкий уровень.<br>↑<br>Оба типа триггеров с динамическим синхровходом имеют статические<br>асинхронные входы установки (setbar) и сброса (clearbar) с активным низким<br>уровнем.                                                                                                    |
|     | Тобл           | Убрать 6-ую строку:                                                                                                    |
| 414 | 13.8           | J K CLKB PREB CLRB Q QB                                                                                                    |
| 417 | 6 снизу        | Массивы триггеров flip-flops. Отметим, что массивы триггеров flip-flops<br>доступны только через SPICE-текст, или библиотеку SPICE-подсхем. Триггеры-<br>защелки в любом случае простые элементы.<br>↑<br>Массивы триггеров. Отметим, что массивы триггеров доступны только через<br>SPICE-текст, или библиотеку SPICE-подсхем. Для массивов триггеров Flip-Flops<br>тактовый вход (CLOCK) и входы предустановки-сброса (PRESETBAR, CLEARBAR)<br>являются общими для всех элементов массива. Для массивов триггеров-защелок<br>(Latches) вход разрешения (GATE) и входы предустановки-сброса (PRESETBAR,<br>CLEARBAR) являются общими для всех элементов массива |
| 421 | 3 сверху       | <i>FILE=&lt;»константа имени файла»</i><br>↑<br><i>FILE=&lt;"константа имени файла"</i>                                                                                                    |
| 421 | 4 сверху       | <ul> <li>Константа имени файла заключается в кавычки (« «);</li> <li>↑</li> <li>Константа имени файла заключается в кавычки (" ");</li> </ul>                                                                                                    |
| 421 | Табл.<br>13.15 | Строки 7-12: Заменить слово «дополнительными» на слово «инверсными»                                                                                                    |
| 422 | 2 сверху       | Константы данных позволяют создавать таблицу данных в текстовой области<br>или непосредственно на поле схемы<br><b>Константы данных</b> позволяют создавать таблицу данных в текстовой<br>области или непосредственно на поле схемы                                                                                                    |
| 422 | 5 сверху       | < <mark>radix flag&gt;\$</mark> ↑ <признак системы счисления>\$                                                                                                    |
| 422 | 9 сверху       | \$<таблица данных>\$<br>↑<br><таблица данных> \$                                                                                                    |
| 426 | 9 сверху       | Address <количество выходных двоичных разрядов>                                                                                                    |
| 426 | 5 снизу        | Аналоговое напряжение на выходе для n-битного входного кода bn-1,b2, b0, ↑                                                                                                    |

|     |           | Аналоговое напряжение на выходе для n-битного входного кода $b_{n-1},,b_2, b_0,$                                        |
|-----|-----------|----------------------------------------------------------------------------------------------------|
|     |           | Задержка распространения сигнала между двумя узлами (Pin-to-pin                                                         |
| 100 | 2         | delays).                                                                                                    |
| 428 | 2 сверху  | Добавить ссылку на литературу                                                                                           |
|     |           | Задержка распространения сигнала между двумя узлами (Pin-to-pin<br>delays) [1, 7].                                      |
|     |           | Блоки проверки временных соотношений (Constraints).                                                                     |
| 428 | 3 сверху  | ↑ Добавить ссылку на литературу                                                                                         |
|     |           | Блоки проверки временных соотношений (Constraints) [1, 7].                                                              |
| 100 | 10        | +<первый входной узел><последний выходной узел>                                                                         |
| 428 | 10 сверху |                                                                                                    |
| 429 | 11 сверху | топервый входной узеляпоследний входной узеля<br>Поэтому в составе библиотеки имеются только 2 полобных компонента и то |
|     |           | главным образом, для иллюстративных целей.                                                                              |
|     |           | $\uparrow$                                                                                                    |
|     |           | Поэтому в составе библиотеки имеются только 2 подобных компонента                                                       |
|     |           | (Logic2x1, Logic2x2) и то, главным образом, для иллюстративных целей.                                                   |
|     |           | Оновное назначение компонентов logic expression — использование в составе                                               |
| 429 | 12 сверху |                                                                                                    |
| 127 |           | Основное назначение компонентов logic expression — использование в                                                      |
|     |           | составе текстового файла библиотеки Digital Library.                                                                    |
|     |           | <команда>*                                                                                                    |
|     |           | < <bpemr> &lt;3HAYEHUE&gt;&gt;</bpemr>                                                                                  |
|     |           | <<время> GOTO <имя метки> <n> TIMES&gt;</n>                                                                             |
|     |           | << время> GOTO <имя метки> UNTIL GT <значение>>                                                                         |
|     |           | << время> GOTO <имя метки> UNTIL GE <значение>>                                                                         |
|     |           | << BPEMR> GOTO                                                                                                    |
|     |           | << BDEMR> GOTO   << BDEMR> INCR BY <3HAYEHUE>>                                                                          |
|     |           | <<время> DECR BY <значение>>                                                                                            |
|     |           | REPEAT FOREVER                                                                                                    |
|     |           | REPEAT <n> TIMES</n>                                                                                                    |
| 122 |           | ENDREPEAT<br>↑                                                                                                    |
| 432 | внизу     | <команца>*                                                                                                    |
|     |           | < <sppens> <shauehue>&gt;</shauehue></sppens>                                                                           |
|     |           | <label=<имя метки="">&gt;</label=<имя>                                                                                  |
|     |           |                                                                                                    |
|     |           | KEPEAT <n> TIMES</n>                                                                                                    |
|     |           | <<время> GOTO <имя метки> UNTIL GT <значение>>                                                                          |
|     |           | << время> GOTO <имя метки> UNTIL GE <значение>>                                                                         |
|     |           | << время> GOTO <имя метки> UNTIL LT <значение>>                                                                         |
|     |           | << BDEMR> GUTU                                                                                                    |
|     |           | <<время> DECR BY <значение>>                                                                                            |
|     |           | ENDREPEAT                                                                                                    |
|     | 1 сверху  | Обратите внимание, что при переносе на следующую строку SPICE-текста                                                    |
|     |           | также ставится символ +, поэтому в этом случае можно увидеть два символа ++                                             |
|     |           | определения генератора STIM, приведенный ниже).                                                                         |
| 433 |           | $\uparrow \qquad \uparrow$                                                                                              |
|     |           | Обратите внимание, что при переносе на следующую строку SPICE-текста                                                    |
|     |           | также ставится символ '+', поэтому в этом случае можно увидеть два символа '++'                                         |
|     |           | в начале строки описания события с относительным временем. Это относится к                                              |
|     |           | Text (см. пример Stim Demo.CIR из каталога COMPONENTS\DIGITAL). Второй знак                                             |
|     |           | «+» при обозначении относительного времени не ставится в начале строки, если                                            |
|     |           | определение командной последовательности дается на поле схемы, в этом случае                                            |

| r    |           |                                                                                                    |
|------|-----------|----------------------------------------------------------------------------------------------------|
|      |           | весь текст блока воспринимается как одна строка (см. пример Stim_Examples.CIR,                                                                                                    |
|      |           |                                                                                                    |
|      |           |                                                                                                    |
|      |           | -1 соответствует оесконечному числу повторении.                                                                                                    |
| 433  | 4 сверху  | $\uparrow$                                                                                                    |
|      |           | <n> — это число повторов цикла, замыкаемого оператором GOTO. Значение</n>                                                                                                    |
|      |           | –1 соответствует бесконечному числу повторений.                                                                                                    |
|      |           | Для схем MicroCap-8: введите в поля атрибутов FORMAT и COMMAND                                                                                                    |
|      |           | генераторов следующие строки:                                                                                                    |
|      |           | Nº примера FORMAT COMMAND                                                                                                    |
| 433  |           | 1 1 IN1                                                                                                    |
|      |           | 2 1 IN2                                                                                                    |
|      |           | 3 1 IN3                                                                                                    |
|      |           | 4 11 IN4                                                                                                    |
|      |           | 5 44 IN5                                                                                                    |
|      | 1 снизу   | $\uparrow$                                                                                                    |
| 133, |           |                                                                                                    |
| 434  | т сверху  | COMPONENTS DIGITAL) B BOBBY STORE FOR MATHER COMMAND FOUND TO DEPART OF THE COMMAND FOUND TO DEPART OF THE COMMAND FOUND FOUND FOUND FOUND FOUND FOUND FOUND FOUND FOUND FOUND FOUND FOUND FOUND FOUND FOUND FOUND FOUND FOUND FOUND FOUND FOUND FOUND FOUND FOUND FOUND FOUND FOUND FOUND FOUND FOUND FOUND FOUND FOUND FOUND FOUND FOUND FOUND FOUND FOUND FOUND FOUND FOUND FOUND FOUND FOUND FOUND FOUND FOU |
|      |           |                                                                                                    |
|      |           |                                                                                                    |
|      |           |                                                                                                    |
|      |           |                                                                                                    |
|      |           |                                                                                                    |
|      |           |                                                                                                    |
|      |           |                                                                                                    |
|      |           |                                                                                                    |
|      |           | паолица 13.22. Параметры модели о-компонента (цифроаналогового                                                                                                    |
| 111  | 12 000000 | $\uparrow$                                                                                                    |
| 444  | 15 сверху |                                                                                                    |
|      |           | таолица то.22. Параметры модели О-компонента (аналогоцифрового                                                                                                    |
|      |           |                                                                                                    |
|      |           |                                                                                                    |
| 118  | 1 011101  |                                                                                                    |
| 440  | 4 снизу   |                                                                                                    |
|      |           | <b>DIG_POWER</b> — Схема иллюстрирует возможность подключения                                                                                                    |
|      |           | Пользовательского источника питания к цифровым микросхемам                                                                                                    |
|      |           |                                                                                                    |
| 110  | 1         |                                                                                                    |
| 449  | 1 сверху  |                                                                                                    |
|      |           | <b>DYAC1</b> — схема иллюстрирует применение режима Dynamic AC для анализа                                                                                                    |
|      |           | схемы усилителя в характерных точках частотной оси                                                                                                    |
|      |           | В режиме IRANSIENT анализа выводится нелинейная зависимость                                                                                                    |
|      |           | коэффициента передачи тока базы от тока коллектора,                                                                                                    |
| 450  | 1 сверху  | $\uparrow$                                                                                                    |
|      |           | В режиме TRANSIENT анализа выводится нелинейная зависимость                                                                                                    |
|      |           | коэффициента передачи тока базы $eta$ от тока коллектора,                                                                                                    |
|      |           | 12. А.Б. Сергиенко Цифровая обработка сигналов: Учебник для вузов – СПб.:                                                                                                    |
|      |           | Питер, 2002 – 608 с.: ил. 621.391 С-32 /2002                                                                                                    |
| 458  | 2 снизу   | $\uparrow$                                                                                                    |
| 100  | 2 011159  | <br>  12 Α.Ε. Conτμομικο Πματροροσιοδροδοτικο αμεμοσορ: Μμοδιμικι στα ριγροριο ΟΠδ.:                                                                                                    |
|      |           | 12. А.В. Сергиенко цифровая обработка сигналов. Учебник для вузов – Спо                                                                                                    |
|      |           | Титер, 2002 – 000 с ил.                                                                                                    |
| 460  |           | Вставить после заголовка «Текстовые директивы»:                                                                                                    |
|      |           | АККАҮ — присвоение значении идентификаторам переменных                                                                                                    |
|      |           | .DEFINE — присвоение значении идентификаторам переменных                                                                                                    |
|      |           | ЕNDS — конец определения подсхемы<br>FUNC — определение функции                                                                                                    |
|      |           | НЕГР — текстовая полсказка                                                                                                    |
|      | 14 сверху | .ІС — задание начальных условий                                                                                                    |
|      |           | INCLUDE — включение текстового файла                                                                                                    |
|      |           | .LIB — подключение файлов библиотек компонентов                                                                                                    |
|      |           | .МАСКО — задание определений макросов                                                                                                    |
|      |           | .MODEL — описание модели компонента                                                                                                    |
|      |           | INUDESEI — задание начального приолижения режима по постоянному току                                                                                                    |

|     |          | .PARAMETERS — задание параметров схем<br>.PATH — указание путей расположения данных<br>.SUBCKT — директива определения подсхемы на языке SPICE<br>.TIE — соединение одноименных выводов компонентов одного типа<br>.TR — задание максимальных шагов по времени в режиме TRANSIENT<br>.WARNING — вывод предупреждающих сообщений |
|-----|----------|----------------------------------------------------------------------------------------------------|
| 461 | 20 снизу | <ul> <li>6.4.1. Особенности использования кнопок отображения режима по постоянному току в Transient и AC-анализе</li> <li>↑</li> <li>6.4.1. Особенности использования кнопок отображения режима по постоянному току в Transient, AC и DC анализе</li> </ul>                                                                     |